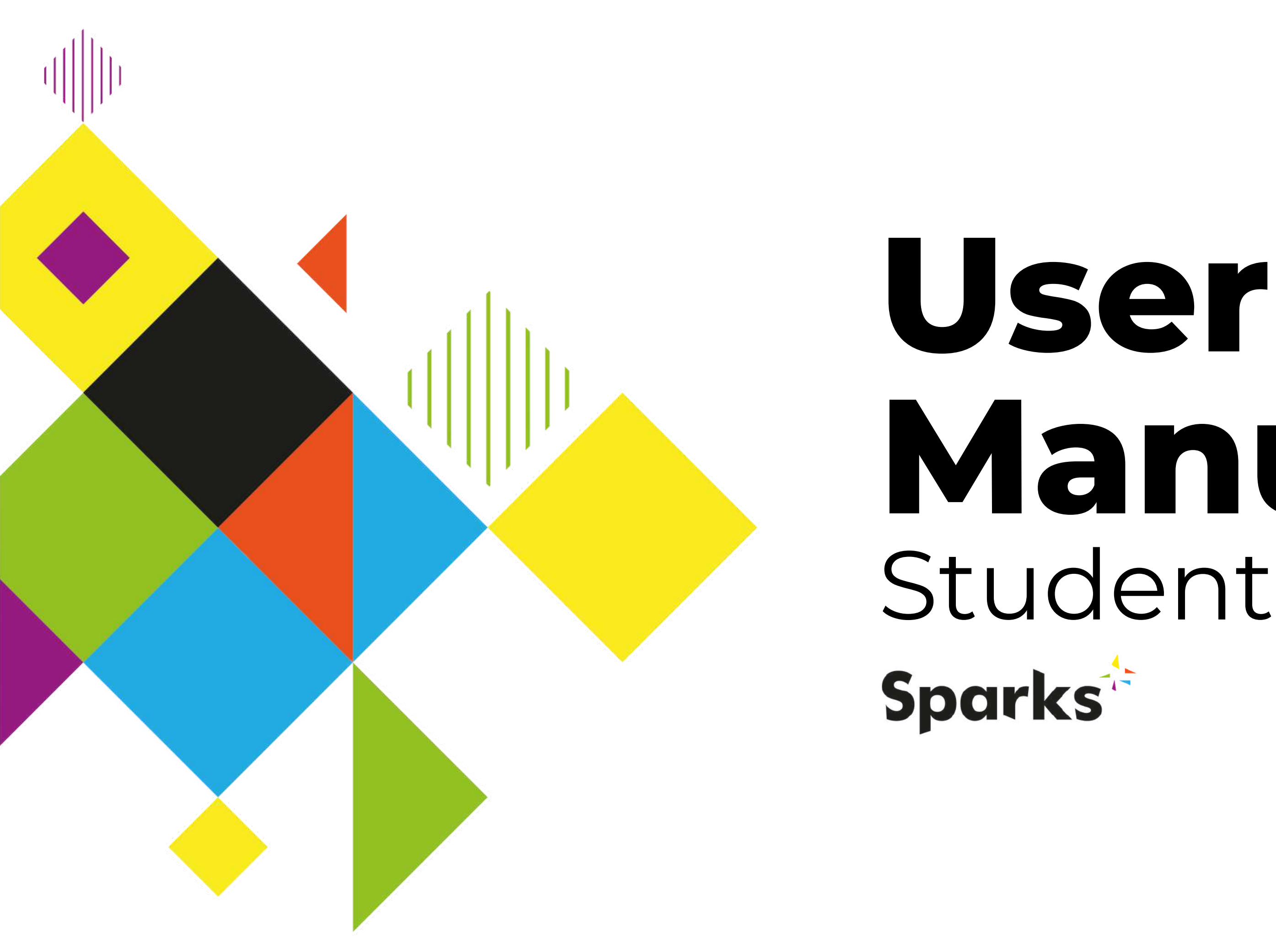

# Manual Students

Co-funded by the Erasmus+ Programme of the European Union

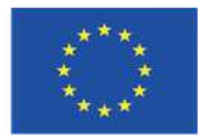

## Contents

- Getting Started
- Your Profile
- Your Courses
- Support

This publication has received funding from the European Commission under the Grant Agreement number 2020-1-IT01-KA226-VET-008813, Erasmus+ Strategic Partnership project Sparks. The European Commission's support for the production of this publication does not constitute an endorsement of the content, which reflects the views only of the authors. The Commission cannot be held responsible for any use which may be made of the information contained therein.

Copyright - © 2022 SPARKS Consortium. This work is licensed under the Creative Commons Attribution-NonCommercial 4.0 International License. You are free to copy, share, adapt, and use the material for non-commercial purposes, as long as you meet the following conditions: Attribution: You must give appropriate credit, provide a link to the licence, and indicate if changes were made. You may do so in any reasonable manner, but not in any way that suggests that the Right to Remain endorses you or your use. NonCommercial: You may not use the material for commercial purposes.

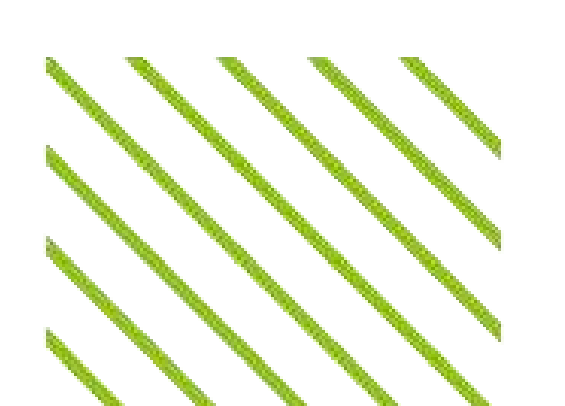

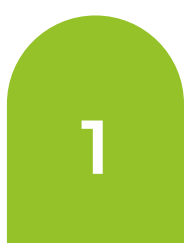

# **Getting started**

Once you log in with your registered email and password, you will have access to your dashboard, where it all begins.

#### Student

| 🔠 Dashboard  | Your home page. Here you can find the overview of the courses you are enrolled into.                                     |
|--------------|----------------------------------------------------------------------------------------------------|
| Q Profile    | Your personal student profile page, where you can visualize your achievements (e.g., points, badges and ranks).          |
| 🔲 My Courses | Where you can access all your courses.                                                                                   |
| A My Account | Where you can change your account details (e.g., name, surname, email, and password)                                     |
| 🕛 Logout     | To log out of the platform.                                                                                              |
| #∉() -       | Select your language. The platform is available in English,<br>Greek, Italian, Polish, Portuguese, Romanian and Spanish. |

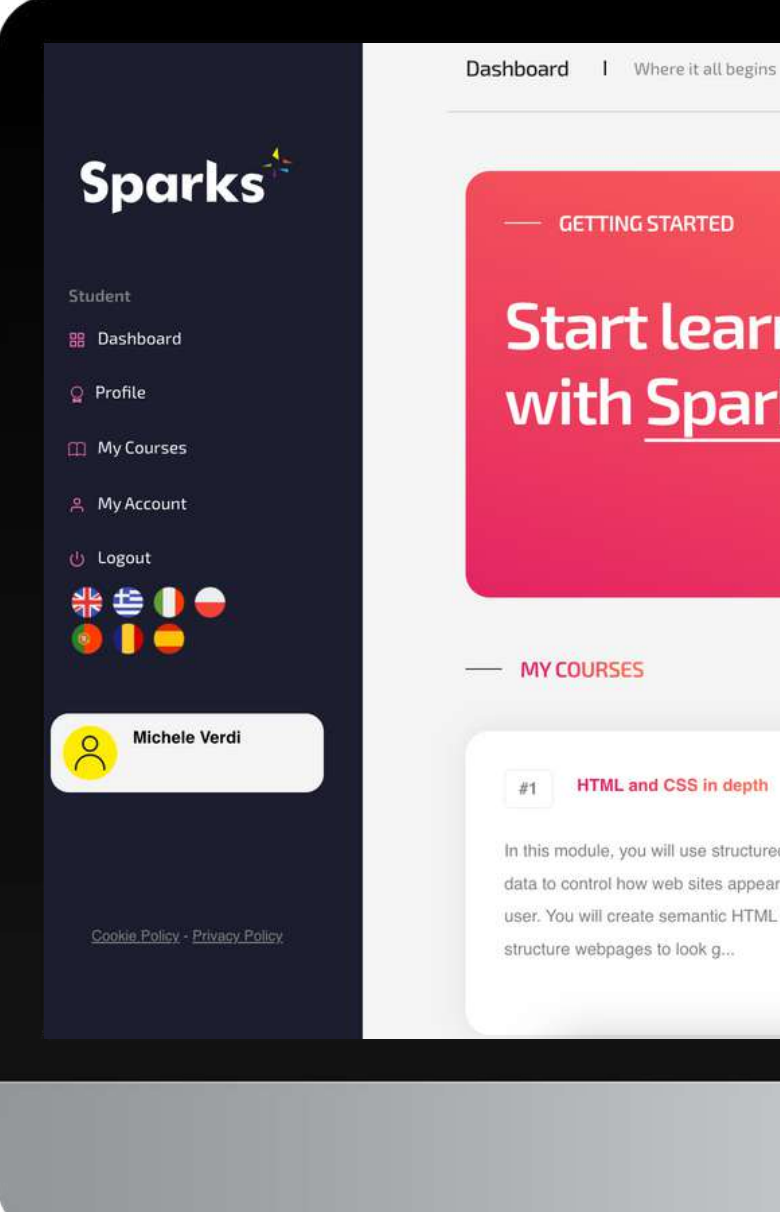

0 () 🗘

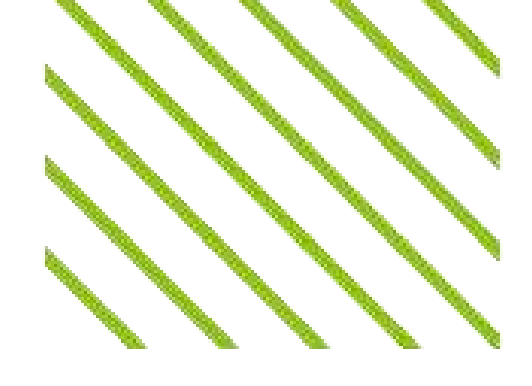

- GETTING STARTED

#### **Start learning** with Sparks!

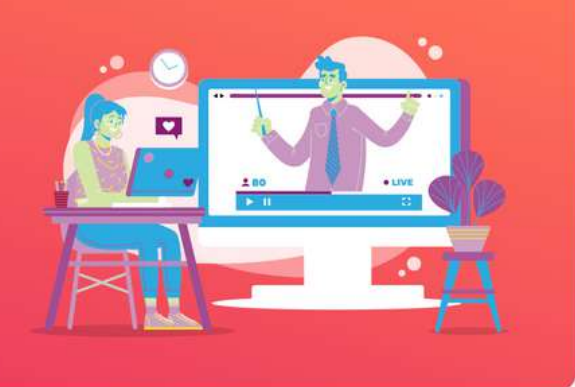

#### #1 HTML and CSS in depth

In this module, you will use structured semantic data to control how web sites appear to the user. You will create semantic HTML to structure webpages to look g ...

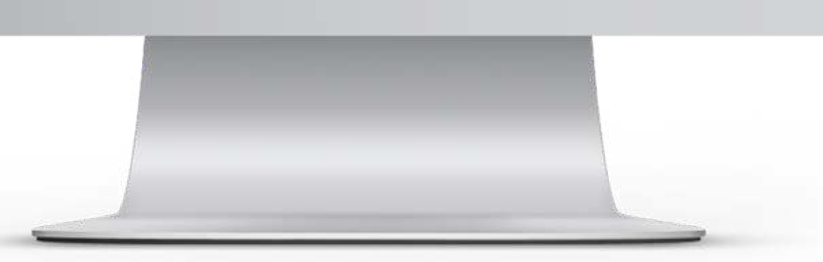

#### Sparks E-Learning Platform | User Manual for Students

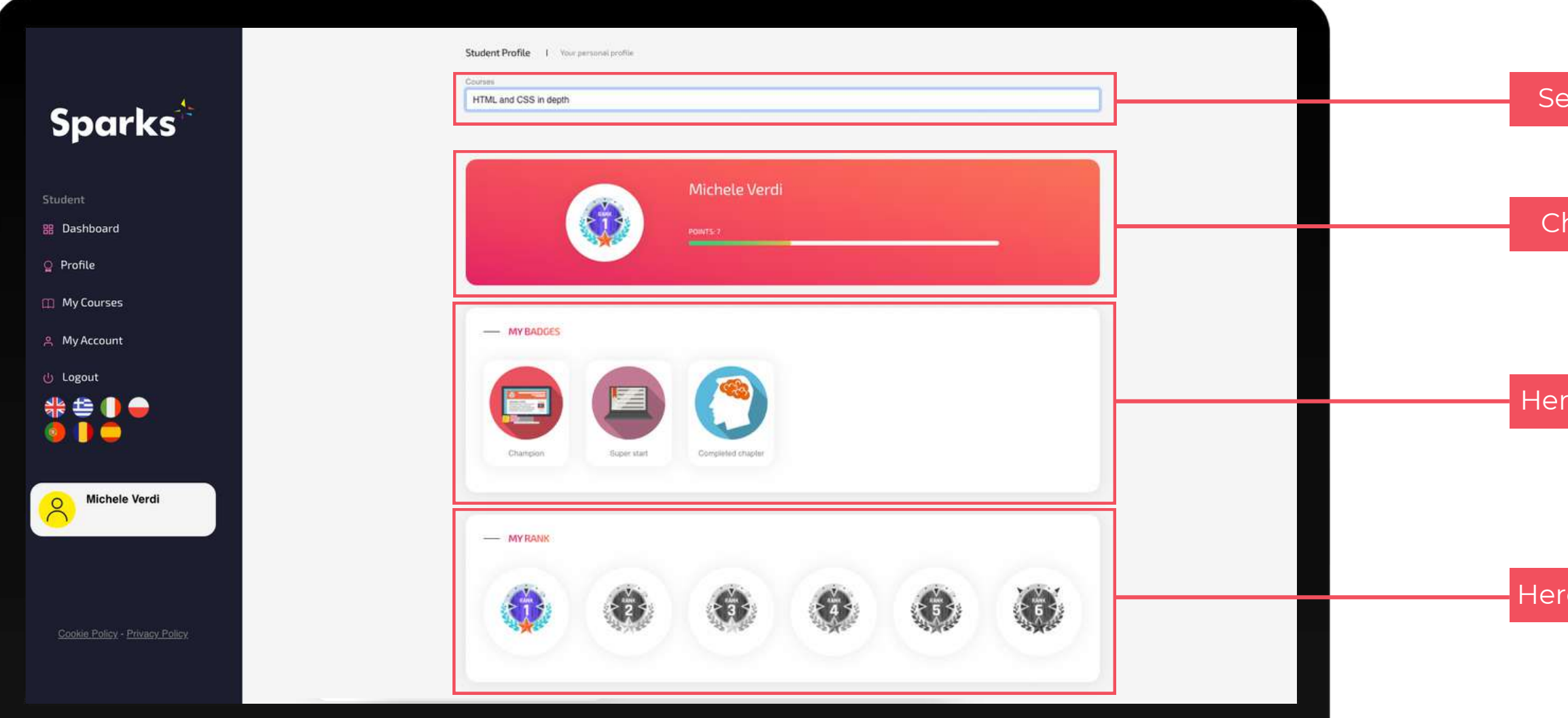

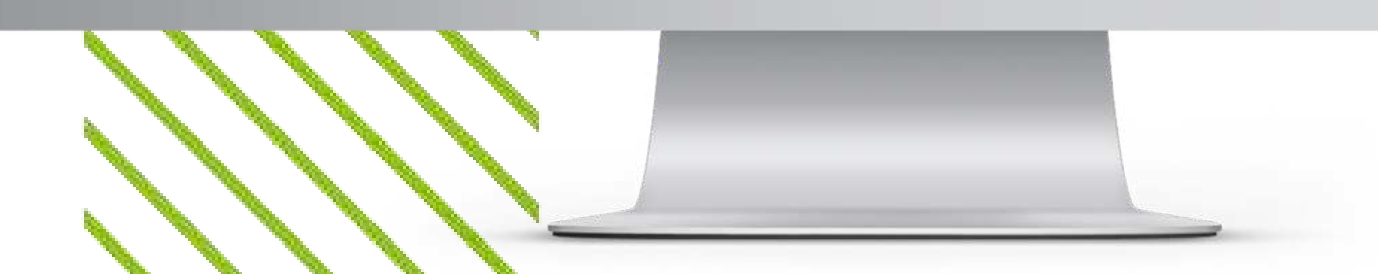

# **Your Profile**

In the Profile page, you can find an overview of your progress and achievements for each course you are enrolled into.

Select the course

Check the points you earned in the course

Here you have all the badges you earned in the course

Here you can visualize your position in the leaderboard

## **Your Courses**

The "My Courses" page gives you the access to all the courses you are enrolled into. Particularly, you can find both the courses you completed (box A in the image on the left), and the ones you are attending.

For each course, you can find the following information:

- the Teacher who created the course (B);
- the course title and description (C);
- the number of lessons and assignments you completed (D);
- the button to access the course (E).

### Let's take a look at a course together

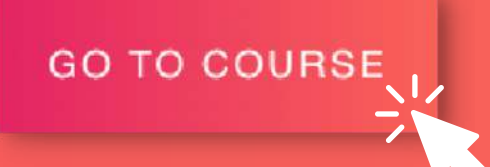

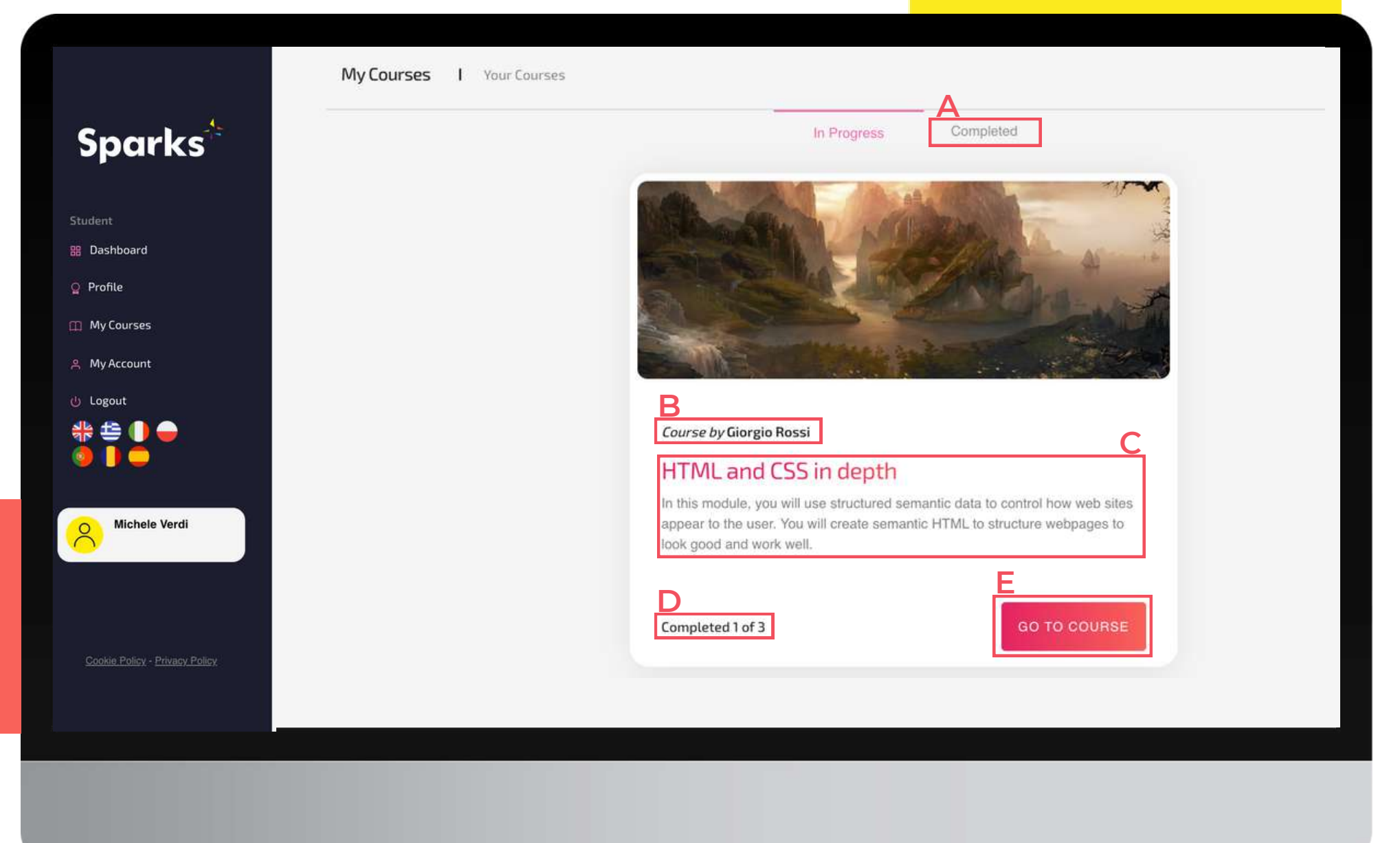

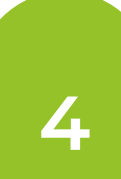

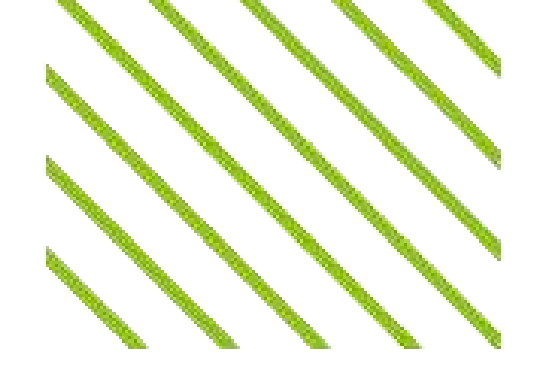

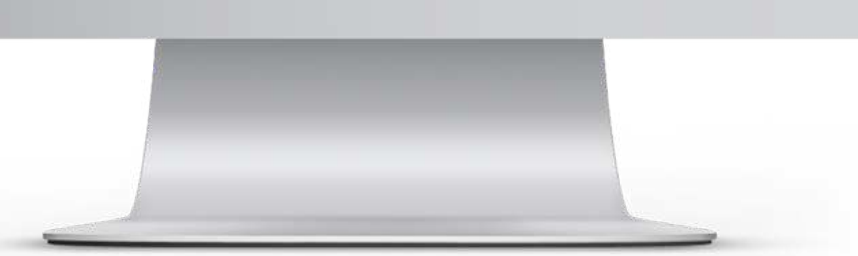

## Course page

#### Your learning journey at a glance

After clicking on "Go to Course", you'll be directed to the course page. As shown in the image below, on this screen, you can notice on the top left the name of the course and the teacher, while, on the right, the number of points you earned and your position in the course's leaderboard. In the middle of your screen, there are all the course's chapters, which will have a coloured tick if the lesson or assignment has been completed or a grey tick if it has not been completed yet.

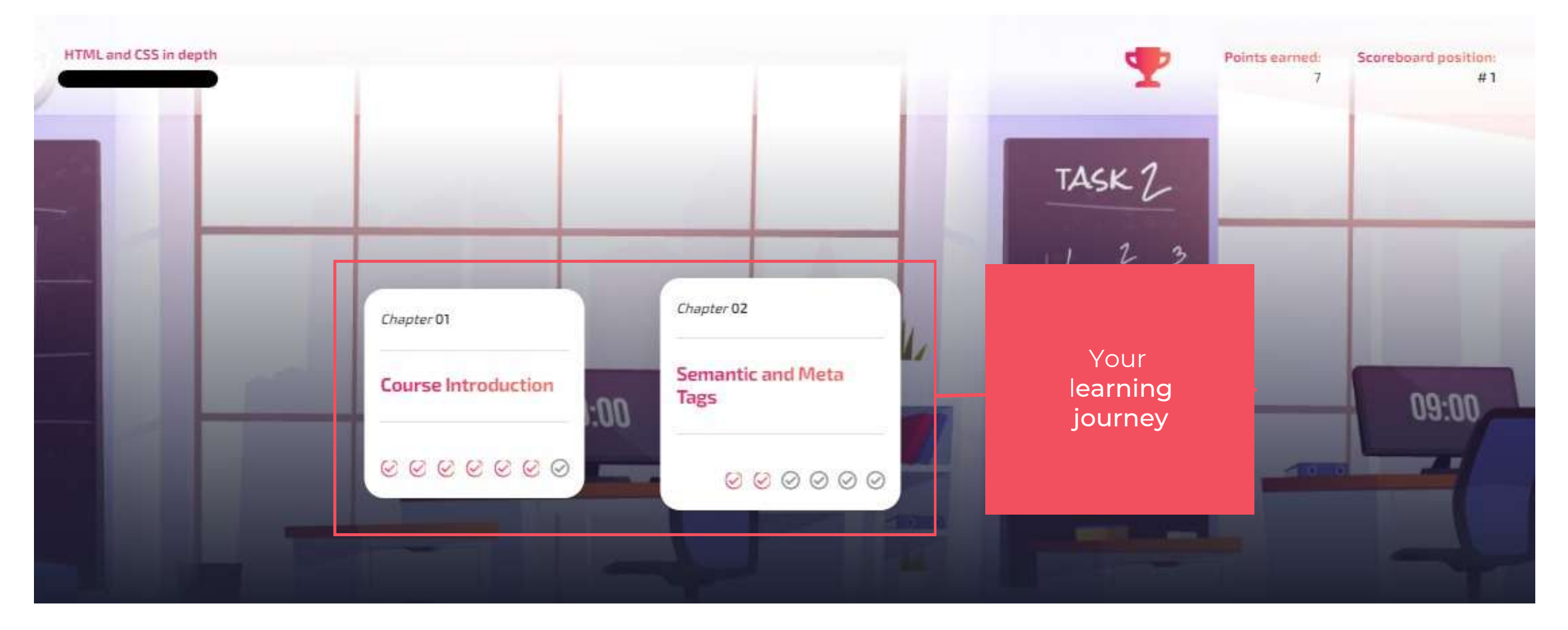

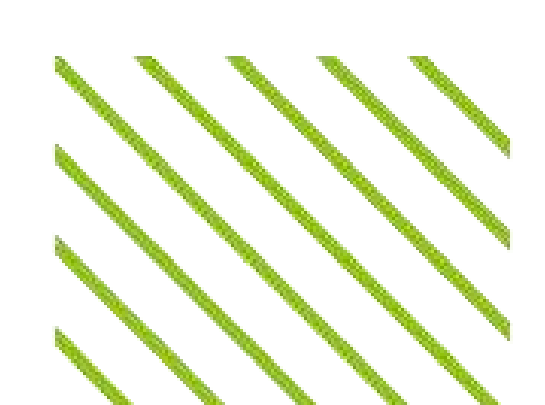

## Course page

#### Lessons and assignments

Scrolling down on the course page, you will find the repository of the course materials, along with the lessons and assignments in your course divided by chapter. Teachers can add different types of lessons: video lessons, quizzes, practice tests or other external resources or content, recognizable by their different icons.

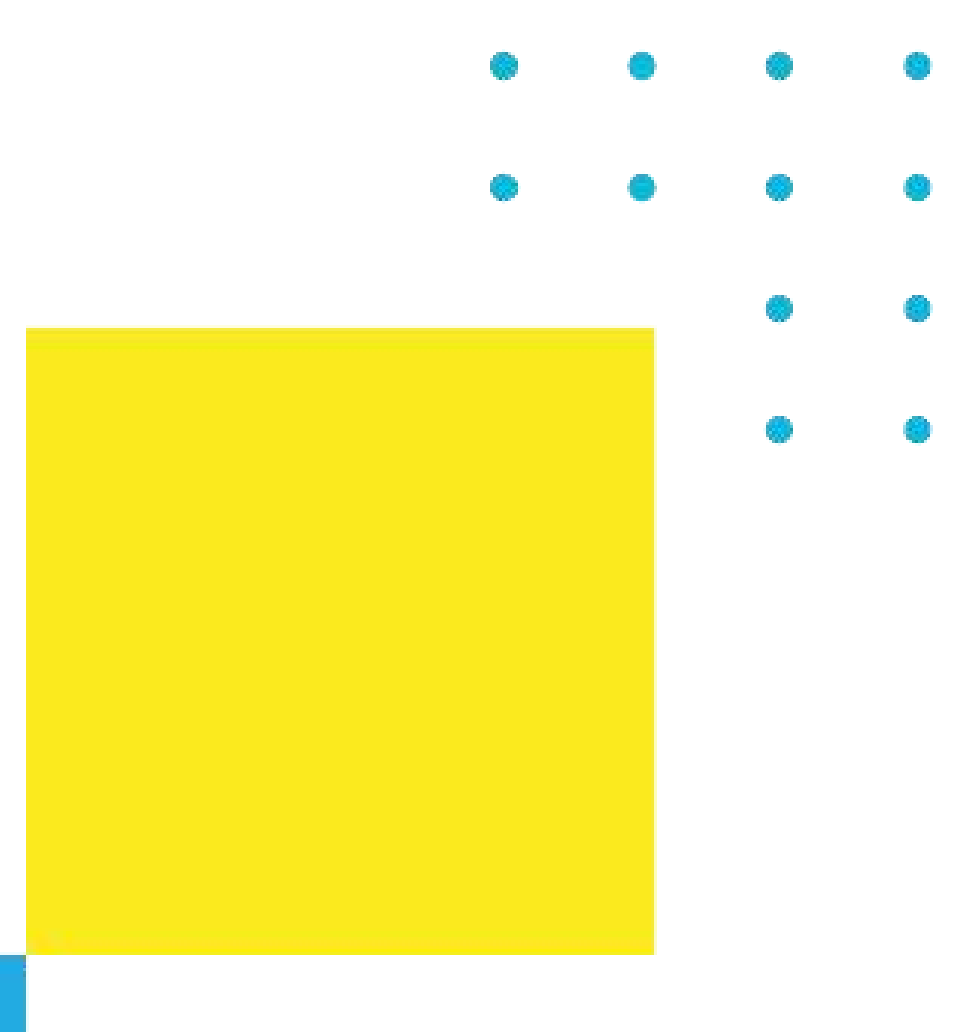

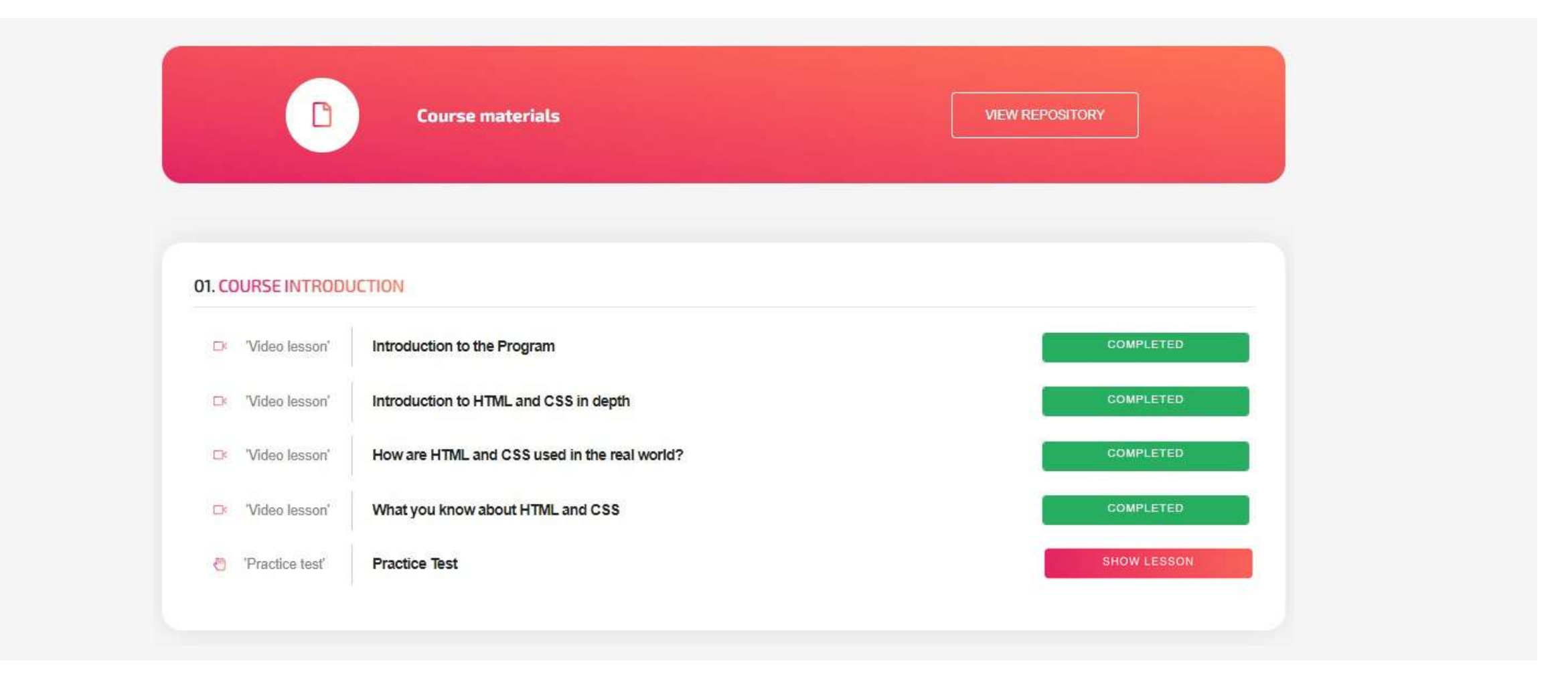

Here you can see and review the lessons and assignments you have completed, as well as access those you still have to complete, by clicking on **SHOW LESSON** 

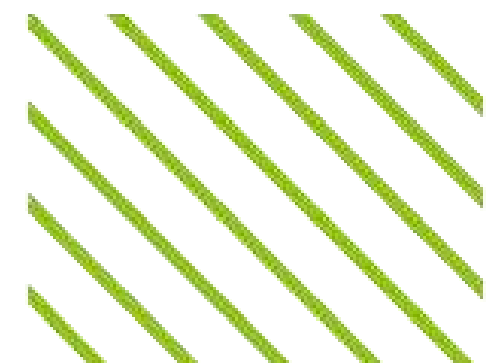

## Course page

#### Repository

Clicking on "View Repository", you will be redirected to a new page where you will find the files made available by the teachers or other students, as well as upload your content (if enabled by the teacher). You can see the document's owner, the title, the points required to download it, and an "Options" button showing all the details.

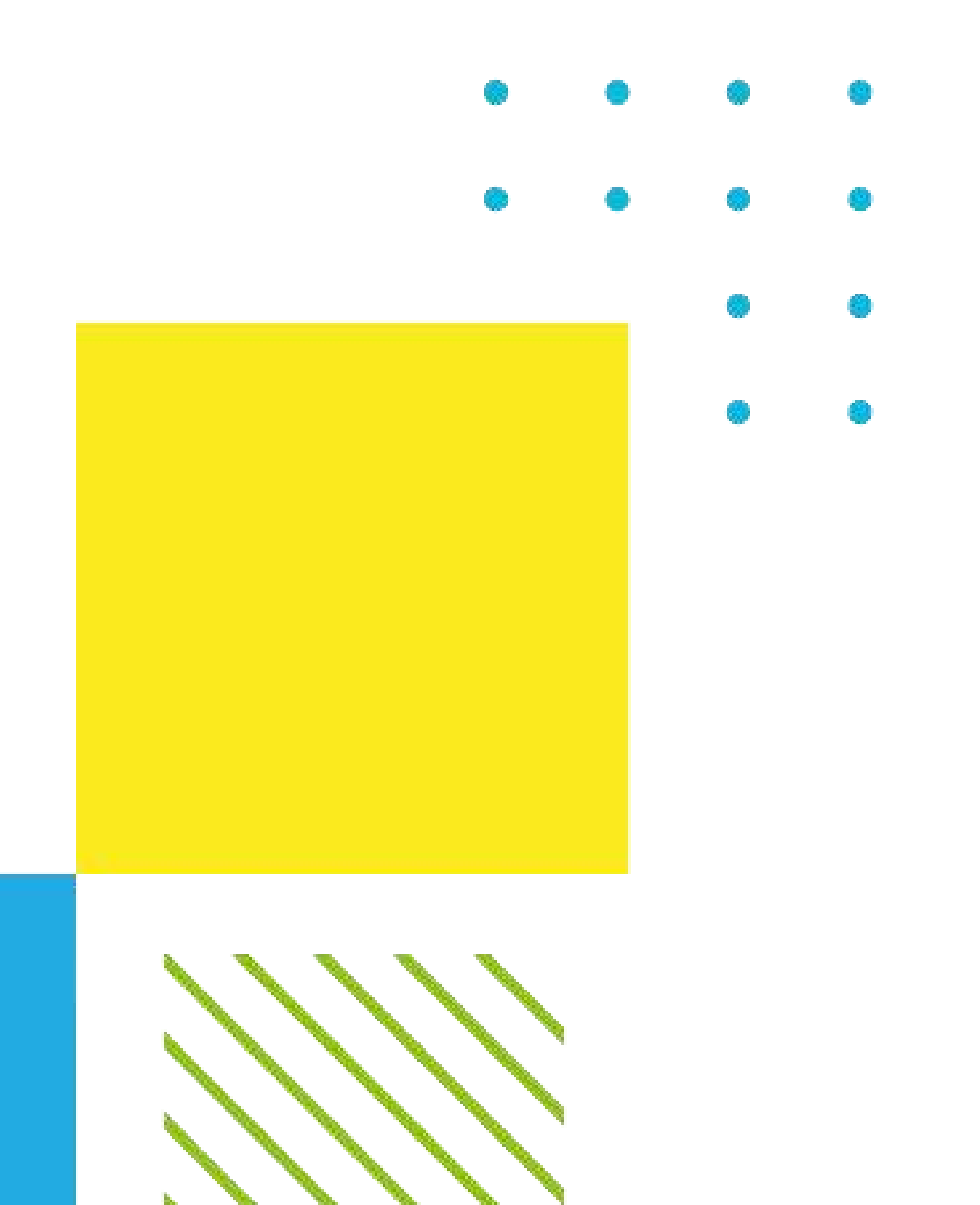

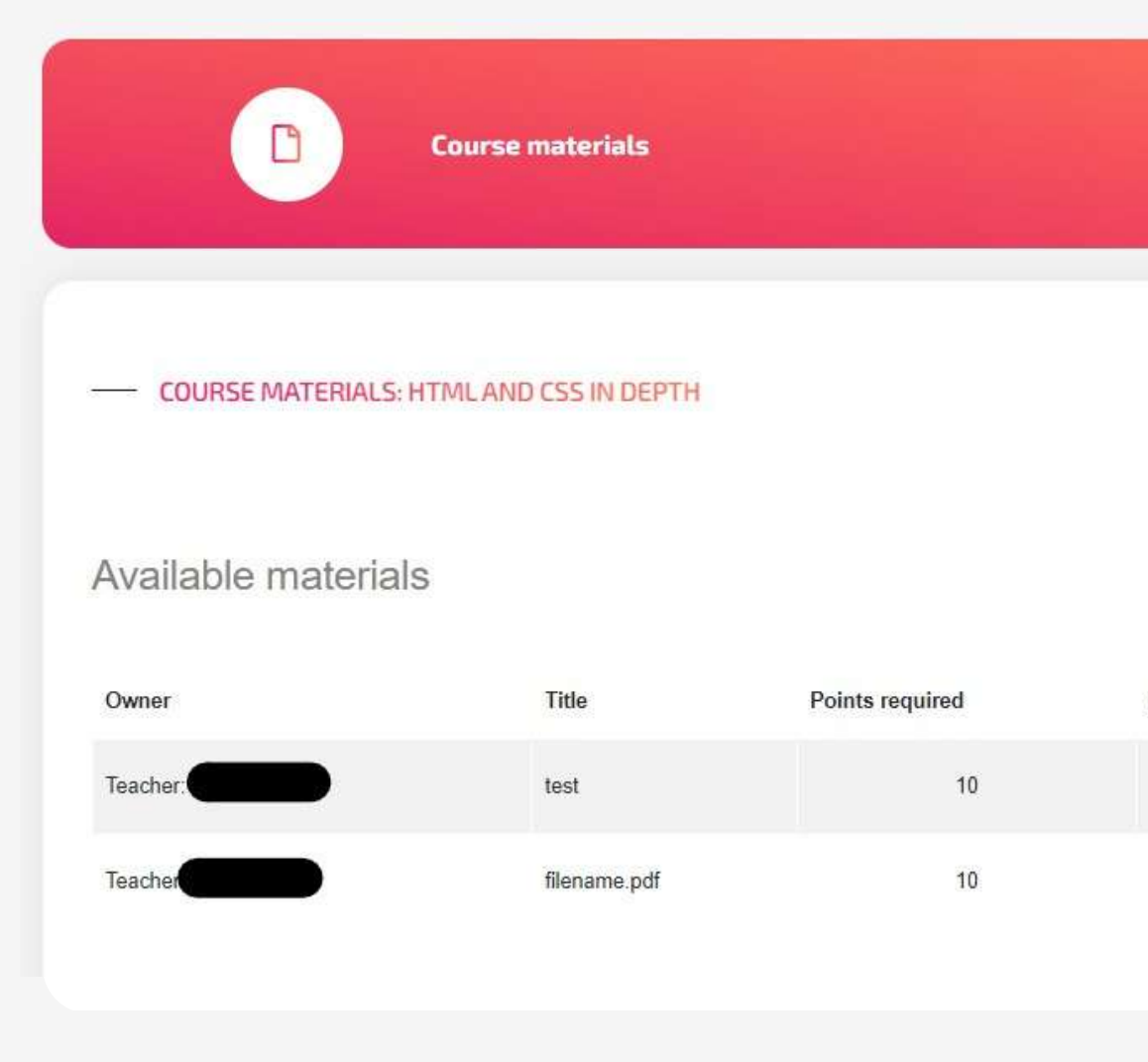

| VIE        | WREPOSITORY       |                     |
|------------|-------------------|---------------------|
| <b>←</b> в | ACK TO COURSE SYL | ABUS                |
| Download   | Options           | Upload your content |
| ¥          | OPTIONS           | Filename            |
| *          | OPTIONS           |                     |
|            |                   |                     |
|            |                   |                     |

# Support

## We hope you have a great learning experience on our platform

If you need any technical support or assistance, or if you would like to recommend any improvements, please do not hesitate to mail us at help@projectsparks.eu

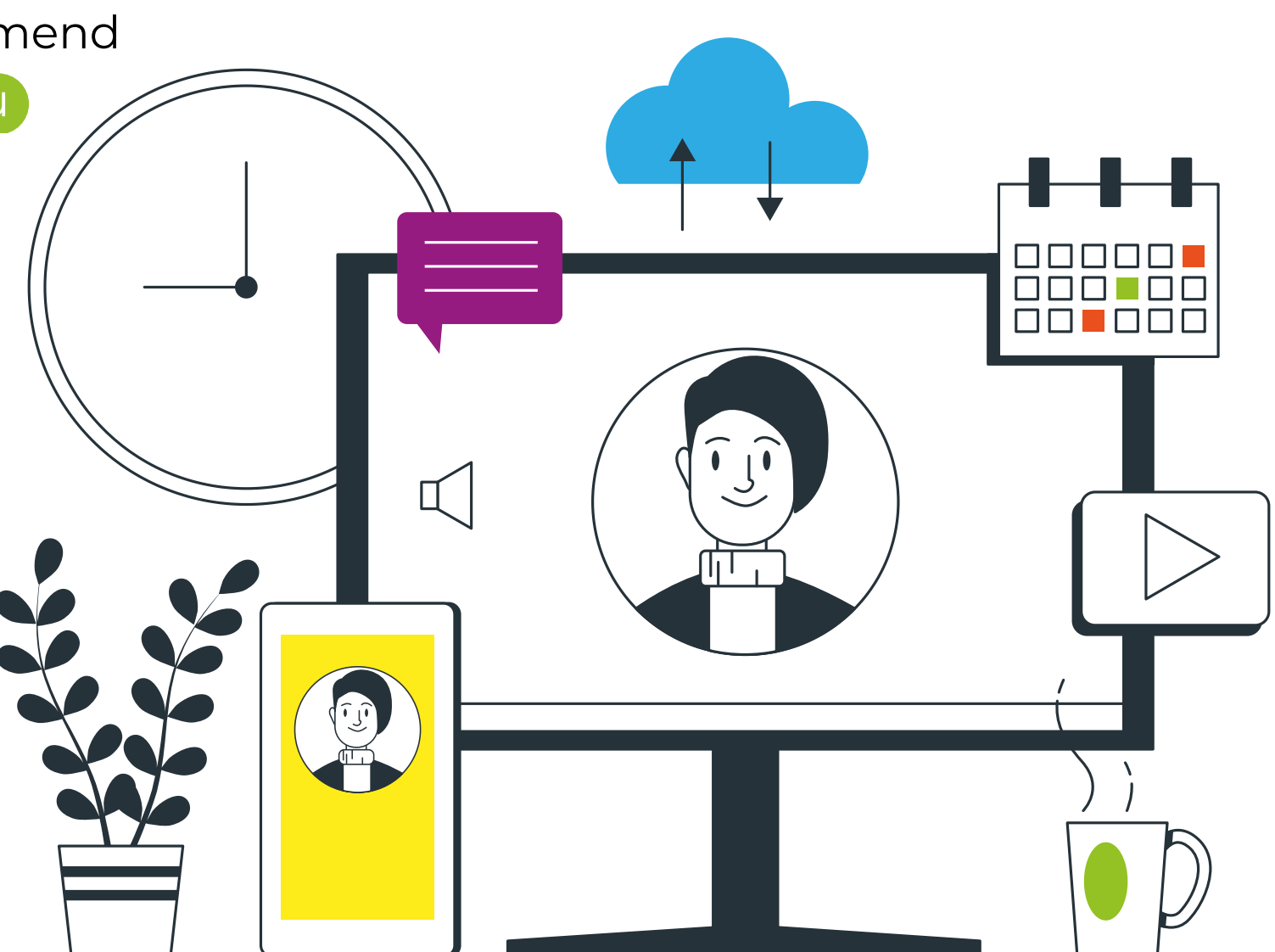

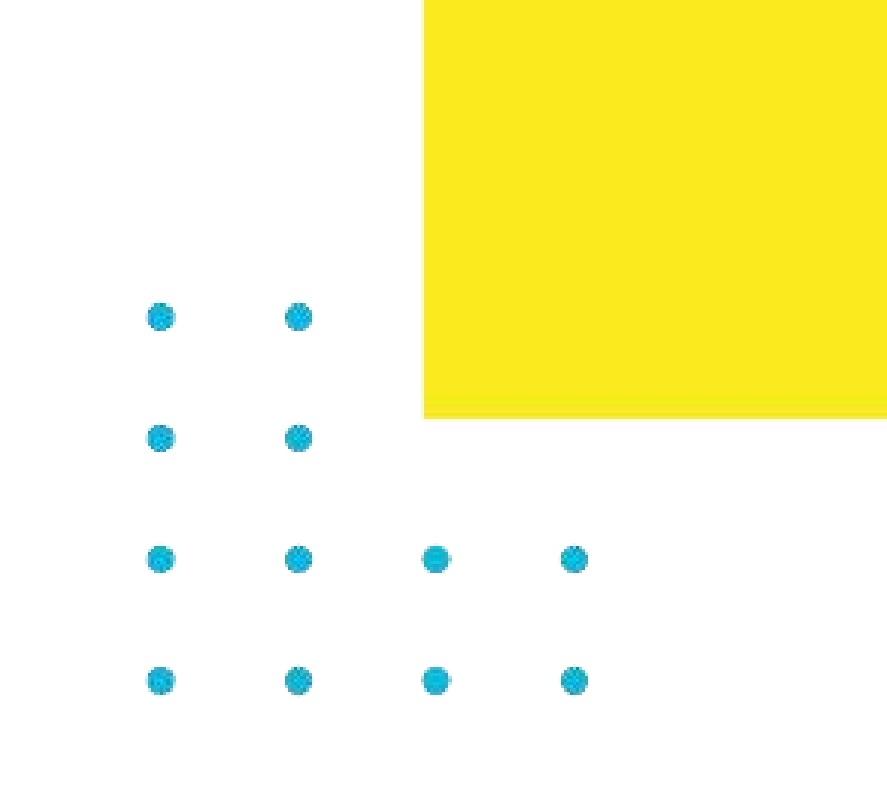